2

# **Gérer les applications**

**P**ièces maîtresses de l'iPhone, les applications vous permettent d'étendre librement ses fonctions et d'envisager les activités les plus variées, de la lecture de films à la consultation de vos services web préférés, en passant par d'innombrables outils décuplant votre productivité ou facilitant votre vie quotidienne. Passage obligé pour les installer, l'App Store dispose à l'heure actuelle de plus de 850 000 applications : gratuites ou payantes, elles complètent habilement les fonctions de base de votre iPhone.

Après avoir installé des applications, vous pourrez réorganiser l'écran d'accueil de votre iPhone en déplaçant à loisir leurs icônes ou en les regroupant dans des dossiers thématiques. Vous devez également prêter attention à leurs mises à jour, qui renforcent leur ergonomie ou les enrichissent de nouvelles fonctions.

### Dans ce chapitre

- Découvrir les applications préinstallées
- Maîtriser l'App Store et installer des applications
- Réorganiser l'écran d'accueil de l'iPhone
- Mettre à jour et supprimer des applications

## 14. Découvrir les applications préinstallées

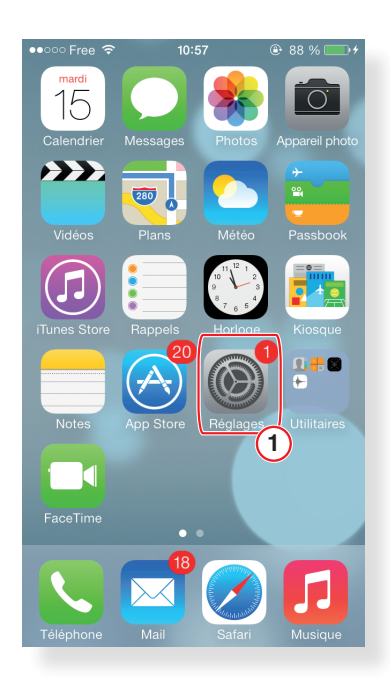

Par défaut, votre iPhone comprend 26 applications de base, correspondant à ses fonctions essentielles. Téléphone, Mail, Safari, Musique, Appareil photo... Toutes les icônes de l'écran d'accueil vous donnent accès à des applications dédiées à des rôles spécifiques, en particulier pour téléphoner, écouter de la musique ou prendre une photo ou une vidéo. Parmi celles-ci, l'application Réglages (1) joue un rôle essentiel : elle vous permet de configurer finement votre iPhone. En bas de l'écran d'accueil, une série de points vous indique la page en cours de lecture : faites défiler l'écran de gauche à droite pour parcourir chacune des pages. Depuis n'importe quel écran, descendez du doigt le haut de votre iPhone pour révéler l'écran de recherche Spotlight. Tapez les premières lettres du nom d'une application afin de l'ouvrir plus rapidement. Il est impossible de désinstaller ces 26 applications de base.

### iAstuce

En bas de l'écran figure le « dock ». Il comprend quatre applications qui seront toujours présentes à l'écran, quelle que soit la page de l'écran d'accueil que vous parcourez. Vous pouvez librement les déplacer ou modifier la sélection en maintenant le doigt enfoncé sur l'écran jusqu'à ce que les icônes « tremblent ». Déplacez alors les icônes de votre choix vers cette zone.

### 15. Parcourir l'App Store

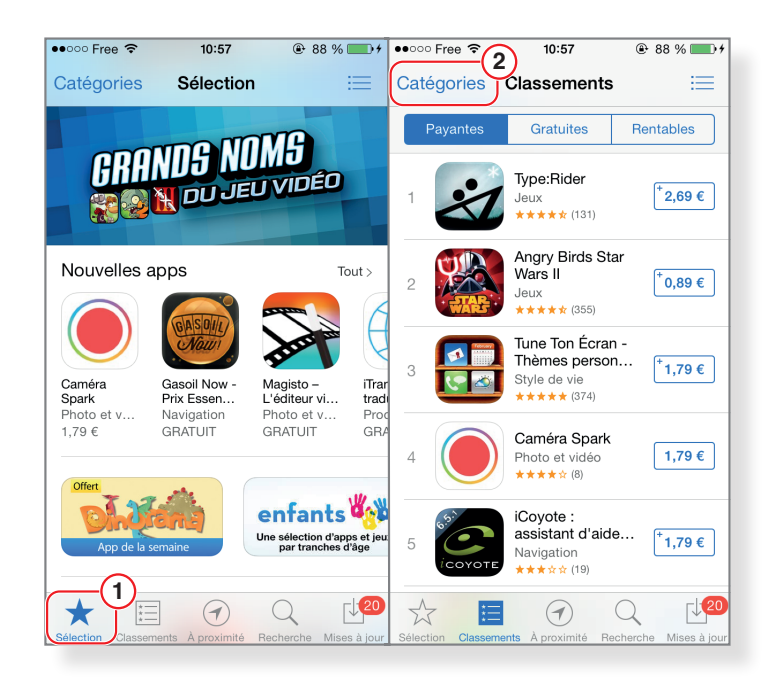

La boutique en ligne d'Apple dispose de sa propre application, App Store, accessible depuis l'écran d'accueil. Elle comprend cinq onglets en bas de l'écran, vous permettant de parcourir ses rayons. Sélection correspond à une série de suggestions : vous découvrez ainsi des applications incontournables, ou des promotions ponctuelles (1). L'onglet Classements vous permet de passer en revue les applications les plus populaires du moment, qu'elles soient gratuites ou payantes. Tapez sur le bouton Catégories afin de filtrer ces listes par thème (2). L'onglet À proximité vous suggère des applications populaires qui se rapportent à la ville ou la région dans laquelle vous vous trouvez. Enfin, les onglets Recherche et Mise à jour vous permettent de retrouver rapidement une application ou de mettre à jour celles que vous avez installées. Vous parcourez la fiche descriptive d'une application en tapant sur son icône, dans l'App Store. Vous consultez alors les avis des utilisateurs ainsi qu'une série de captures d'écran. Tapez sur le bouton Installer, ou sur le prix d'une application, pour l'ajouter à votre iPhone.

### iAstuce

*Vous avez la possibilité d'acheter des cartes prépayées dans les Apple Stores ou en grande surface. Pour utiliser de telles cartes, pressez le bouton Code, tout en bas de l'onglet Sélection de l'App Store.* 

### 16. Installer une application

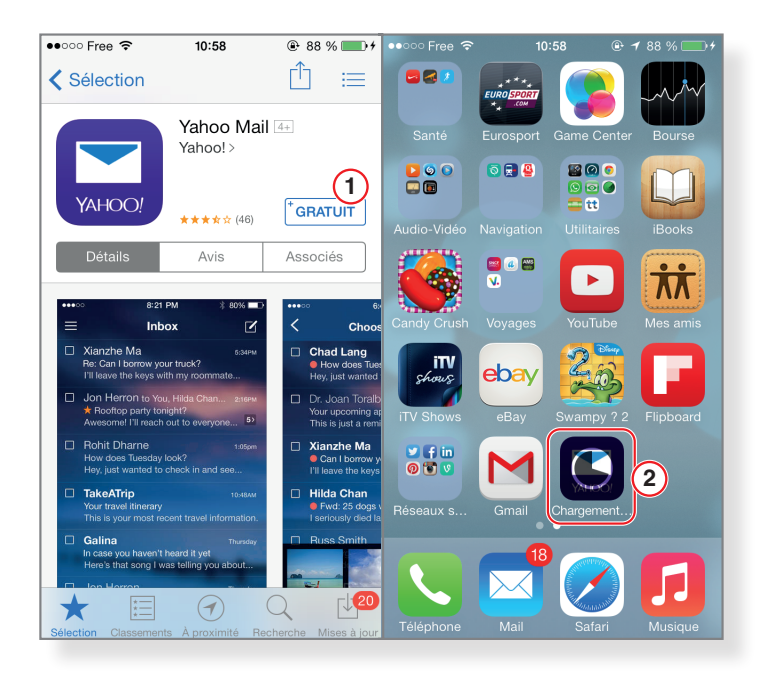

En parcourant la sélection de l'App Store ou les différents classements, vous avez repéré une application digne d'intérêt ? Pressez son icône afin d'accéder à sa fiche descriptive. Après avoir consulté les avis des utilisateurs, tapez sur le bouton Gratuit ou sur son prix, en haut à droite, pour l'ajouter à votre iPhone (1). Vous êtes invité à saisir votre mot de passe Apple pour finaliser l'opération. Le téléchargement et l'installation s'effectuent automatiquement (2).

#### iAstuce

Vous avez également la possibilité de parcourir l'App Store à partir d'iTunes, sur votre ordinateur. C'est une solution pratique pour télécharger les applications les plus volumineuses à l'aide de votre connexion ADSL : vous les synchroniserez avec votre iPhone dans un second temps (reportez-vous à la Fiche 20).

### 17. Rechercher des applications

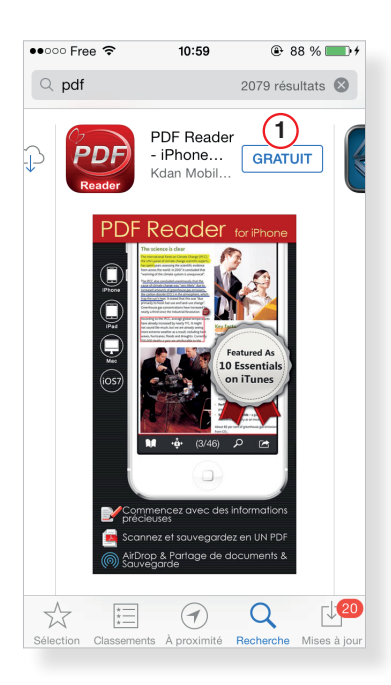

Vous recherchez une application spécifique, comme un lecteur de documents PDF par exemple ? Ouvrez l'App Store en tapant sur son icône depuis l'écran d'accueil, puis reportez-vous à l'onglet Recherche, en bas de l'écran. Saisissez un mot-clé (ou le nom complet d'une application que vous connaissez déjà) dans le champ de recherche, en haut de l'écran, puis consultez la liste des résultats, en les faisant défiler de gauche à droite. Tapez directement sur le bouton Gratuit ou sur le prix d'une application pour l'installer dans la foulée (1). Vous êtes invité à saisir votre mot de passe Apple.

#### iAstuce

Vous avez installé des dizaines d'applications sur votre iPhone et vous peinez à retrouver certaines d'entre elles ? Prenez l'habitude d'effectuer une recherche, en descendant le haut de l'écran de votre iPhone. Il vous suffit de saisir les premières lettres du nom d'une application dans le champ de recherche pour profiter d'un raccourci rapide.

### 18. Gérer les mises à jour de vos applications

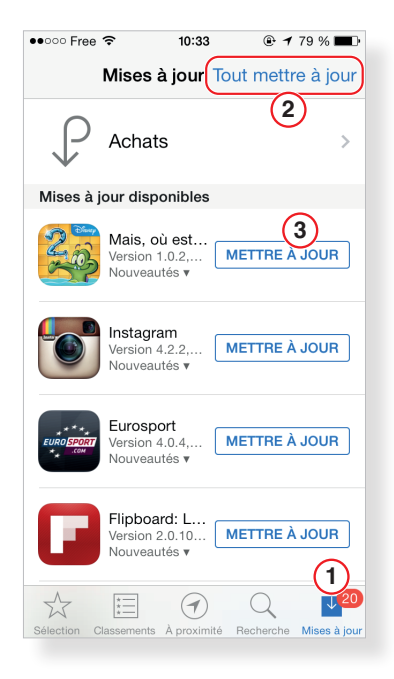

Les développeurs mettent régulièrement à jour leurs applications, afin de les étoffer de nouvelles fonctions ou de corriger des erreurs. Un badge rouge mentionnant un numéro apparaît dans le coin supérieur droit de l'application App Store si des mises à jour sont disponibles : la valeur correspond au nombre d'applications concernées (1). Ouvrez l'App Store et reportez-vous à l'onglet Mises à jour, en bas à droite. Pressez alors le bouton Tout mettre à jour pour télécharger l'ensemble des correctifs (2) ou sélectionnez manuellement l'une des applications de la liste afin de la mettre à jour (3). Ces mises à jour sont gratuites, dès lors que vous avez payé les applications.

#### iAstuce

Il est primordial de procéder à ces mises à jour, en particulier pour profiter des correctifs liés à la sécurité. S'il est possible de télécharger des applications à travers une connexion 3G/4G (reportez-vous à Réglages > iTunes Store et App Store > Données cellulaires), nous vous recommandons d'effectuer cette opération à travers une connexion Wi-Fi pour épargner votre forfait data.

### 19. Réorganiser l'écran d'accueil

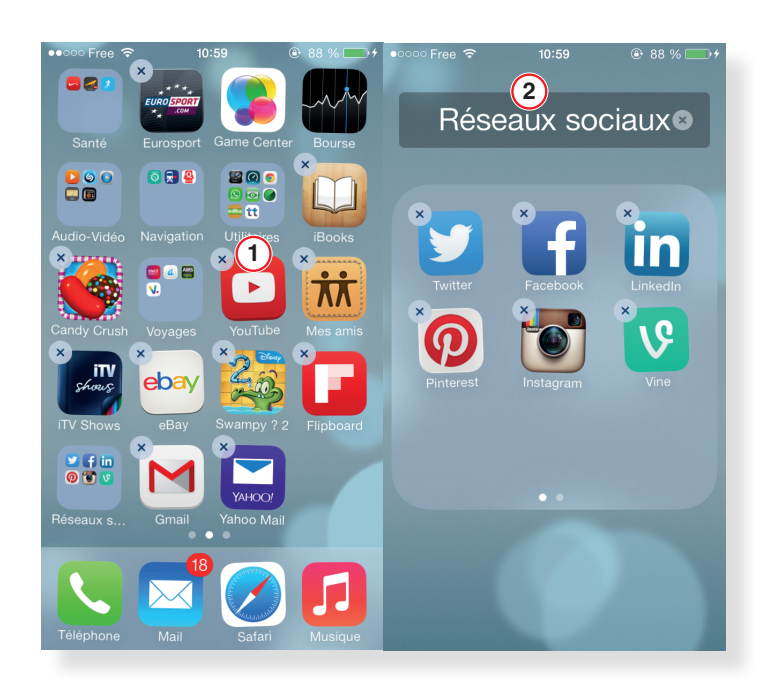

L'écran d'accueil contient les icônes de toutes vos applications, réparties sur les différentes pages par ordre d'arrivée. Pour réorganiser les applications, maintenez le doigt enfoncé sur les icônes jusqu'à ce qu'elles « tremblent » (1). Vous pouvez alors les déplacer du bout des doigts jusqu'à l'emplacement désiré, les autres icônes se réorganisant automatiquement. Quand les positions vous conviennent, pressez le bouton central pour valider. Vous pouvez ainsi répartir au mieux vos applications sur les différentes pages de l'écran d'accueil.

Vous avez également la possibilité de créer des dossiers afin de regrouper les applications de même nature. Par exemple, maintenez le doigt enfoncé au-dessus de l'application Facebook puis superposez-la sur l'icône de Twitter : un nouveau dossier contenant les deux applications apparaît à l'écran. Une terminologie vous est proposée par défaut (2) ; modifiez-la à l'aide du clavier virtuel. Vous pouvez ainsi regrouper tous vos jeux dans un dossier unique ou encore les utilitaires tels que la Calculatrice, la Boussole ou le Dictaphone.

#### iAstuce

Pour faciliter la réorganisation de vos applications, il vous est possible d'effectuer ces opérations directement sur votre PC ou votre Mac à l'aide d'iTunes, après avoir connecté votre iPhone en USB. Cliquez sur le nom de votre appareil en haut à droite, reportez-vous à l'onglet Apps puis déplacez directement les icônes à la souris sur la droite de l'écran.

### 20. Synchroniser vos applications avec iTunes

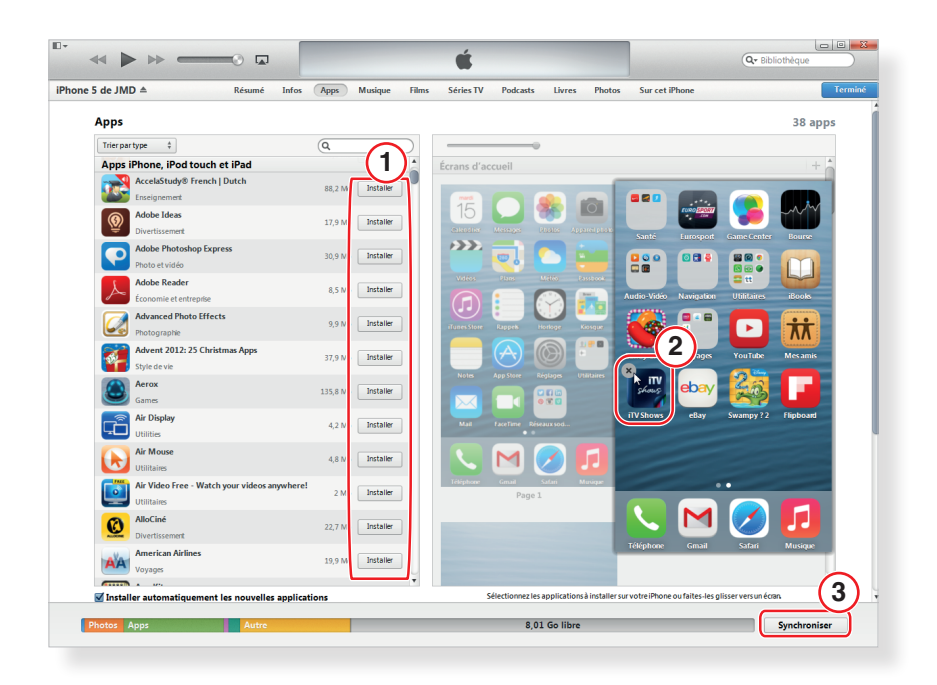

Vous avez déjà téléchargé des applications à travers iTunes sur votre ordinateur et vous souhaitez les installer sur votre iPhone ? Pour synchroniser les applications de votre PC ou votre Mac avec votre mobile, connectez dans un premier temps votre iPhone à votre ordinateur grâce au câble USB. Sélectionnez votre appareil en haut à droite d'iTunes puis reportez-vous à l'onglet Apps. Cliquez sur le bouton Installer en regard des applications que vous souhaitez ajouter à votre iPhone (1), en modifiant éventuellement leur agencement sur la droite de l'écran.

À ce titre, il est possible de supprimer des applications sur le volet droit d'iTunes : pour cela, survolez l'une des icônes à la souris puis cliquez sur la croix, en haut à gauche (2). Cliquez enfin sur le bouton Synchroniser, en bas à droite, pour lancer l'opération (3).

#### iAstuce

Reportez-vous à l'onglet Résumé d'iTunes puis cochez la case Synchroniser avec cet iPhone en Wi-Fi. Vous serez ainsi en mesure d'effectuer le même type d'opérations sans pour autant connecter votre mobile à votre ordinateur.